# Apps for Me Management for Web Services Administrators

### **Disabling Apps for Me**

From the home page, select, "Administration, Company, Web Services."

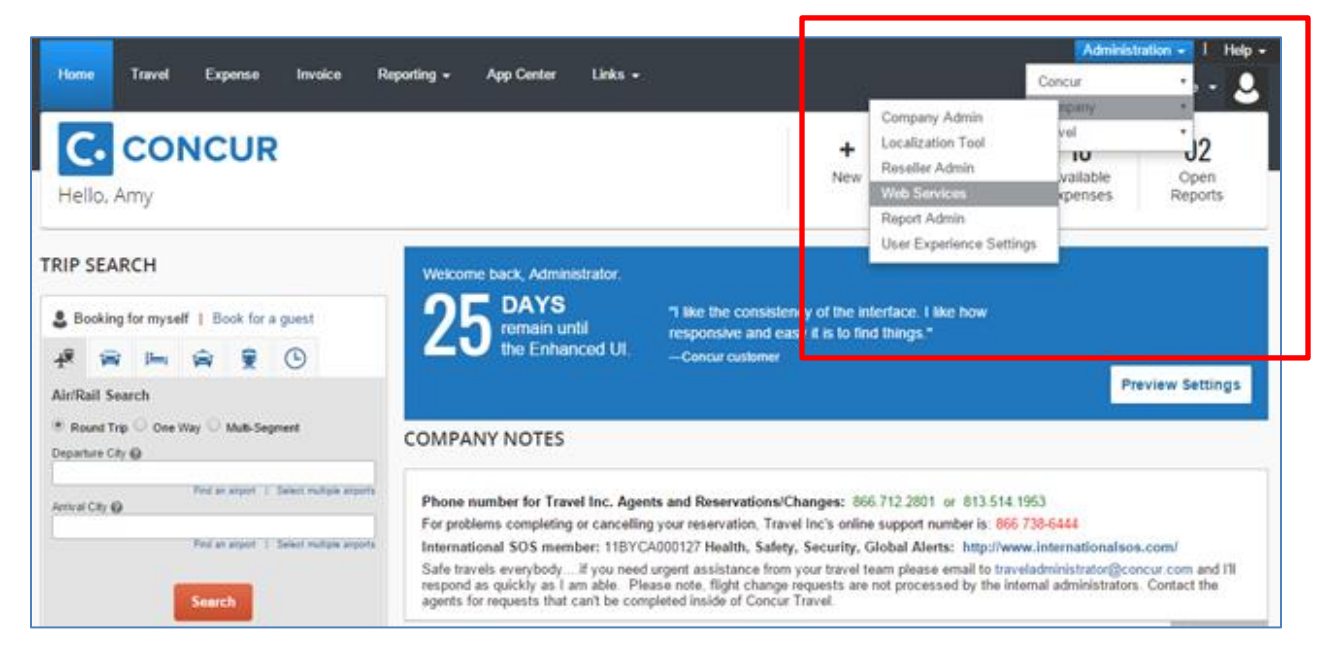

Select, "Manage User Applications"

|                                                                                                    | and a second second second second second second                                                                                                    |                                                                                                    | Administration + 1 Holp +   |                    |  |
|----------------------------------------------------------------------------------------------------|----------------------------------------------------------------------------------------------------|----------------------------------------------------------------------------------------------------|-----------------------------|--------------------|--|
| Concur - Company -                                                                                                    | CONCUR Travel Expense Invoice Reporting - App Center Links -<br>ar - Company - Travel -                                                                                                    |                                                                                                    | Concur<br>Company<br>Travel |                    |  |
| Web Services<br>Register Partner Application<br>Enable Partner Application<br>Manage User Application<br>Manage User Application<br>Connectors<br>API Documentation<br>Support | Partner Application Adm<br>API Documentation<br>Access web services documentation.<br>Enable Partner Application<br>Enable or displa purple receivators<br>Manage User Applications<br>Register Partner Applications<br>Add or Gittle-Receiptors Providers<br>Manage E-Receiptors Providers | NINISTRATION<br>Support<br>Access technical support.<br>Manage Application Connectors<br>Register and modify application connec | ctors used for outbound     | web service calls. |  |

# Apps for Me Management for Web Services Administrators

From here, you can "Hide Listing details," which will render the application inaccessible to your travelers (see screenshot below). You can also "Prevent Users from Connecting," which will break any connections that may have already been made.

| CONCUR Travel Expense Involce Reco                                                             | ting * App Center Links *                                                                                                    | Administration -   Help -            |  |  |  |  |
|------------------------------------------------------------------------------------------------|----------------------------------------------------------------------------------------------------|--------------------------------------|--|--|--|--|
|                                                                                                |                                                                                                    | Profile -                            |  |  |  |  |
| Concur + Company - Travel System Admin                                                         |                                                                                                    |                                      |  |  |  |  |
| Manage User Apps                                                                               |                                                                                                    |                                      |  |  |  |  |
|                                                                                                |                                                                                                    | All \$                               |  |  |  |  |
|                                                                                                |                                                                                                    |                                      |  |  |  |  |
| Application                                                                                    | Short Description                                                                                                    | Status Actions                       |  |  |  |  |
| Uber<br>Website: http://uber.com/<br>Connect UFIL: https://get.uber.com/sign-up-concur         | Make paper receipts a thing of the past. Concur & Uber means reliable, quality rides and easier paperless trips.                                                                | Active Prevent users from connecting |  |  |  |  |
| ingogo<br>Website: www.ingogo.mobi<br>Connect UFL: http://www.ingogo.mobi/user-guide-concur/   | Receipts piling up from your taxi rides? ingogo & Concur enable you to easily book taxis and<br>seamlessly send receipts to your receipt store – ready for your expense report. | Active Prevent users from connecting |  |  |  |  |
| Lyft<br>Website: http://www.lyft.com/work<br>Connect.URL: https://www.lyft.com/concur/redirect | No more halling cabs, renting cars and storing receipts. Lyft gets you where you need to be,<br>and automatically sends an e-receipt to your Concur account.                    | Active Prevent users from connecting |  |  |  |  |
| ezCater<br>Website: http://www.szcater.com/<br>Connect.URL: https://wzcater.com/connect/concur | With exCater + Concut, you can order free online from reliable caterers nationwide, then get<br>e-receipts automatically. Thousands of caterer reviews. Free concience service. | Active Prevent users from connecting |  |  |  |  |
|                                                                                                |                                                                                                    |                                      |  |  |  |  |

# Apps for Me Management for Web Services Administrators

#### Before "Hiding Listing Details:"

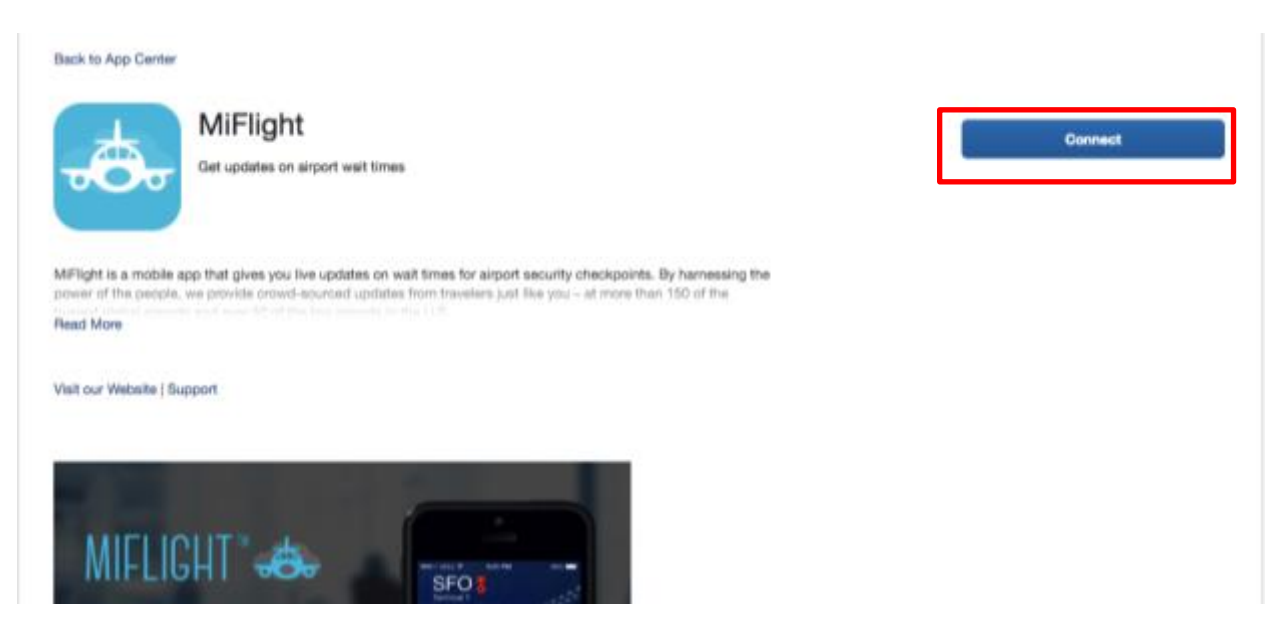

After "Hiding Listing Details:" Message reads "This app is unavailable as it is not authorized by your company."

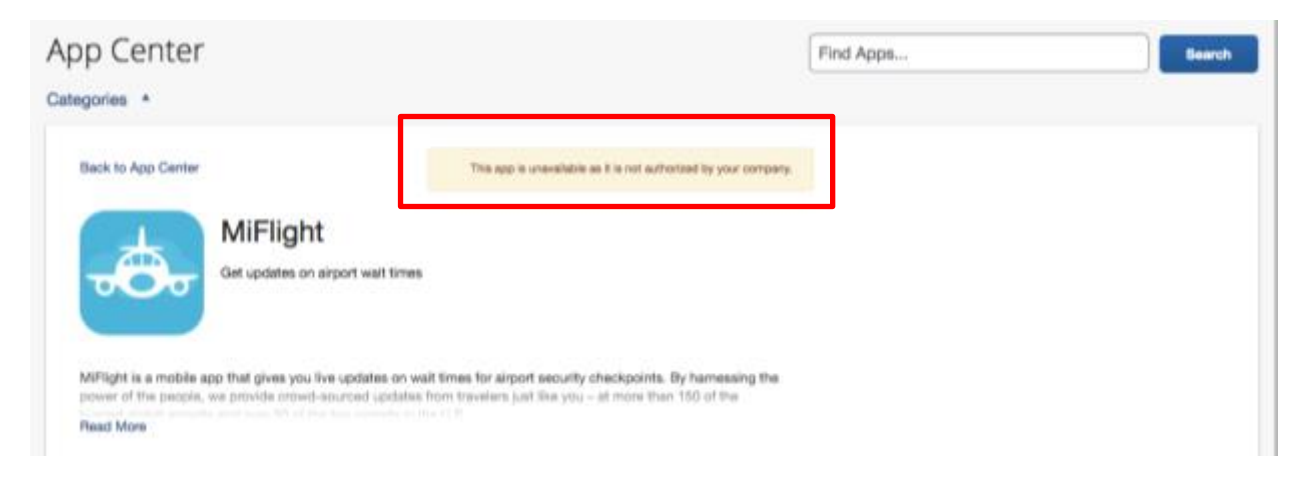